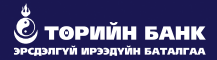

# ОНЛАЙНААР "ЭРҮҮЛ ИРГЭН" ХУГАЦААТАЙ ХАДГАЛАМЖ НЭЭЛГЭХ ХҮСЭЛТИЙН ГАРЫН АВЛАГА

## 1.ТӨРИЙН БАНКНЫ ВЭБ САЙТАД ХАНДАНА

Төрийн банкны www.statebank.mn вэб хуудасны ОНЛАЙН ҮЙЛЧИЛГЭЭ цэсэнд хандан .

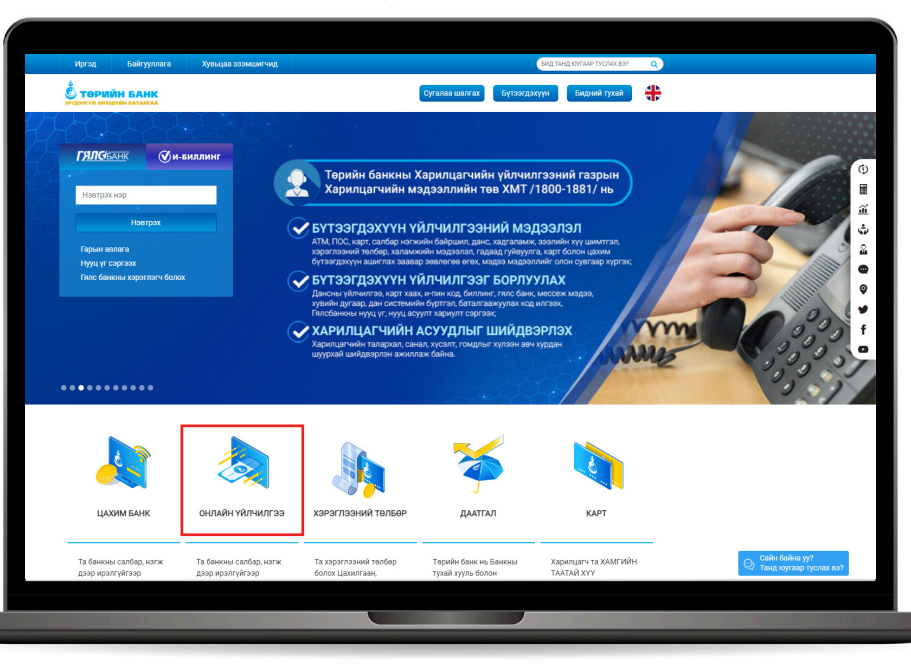

### 2. ДАНС НЭЭХ ХҮСЭЛТ ИЛГЭЭХ

#### АЛХАМ 1: РЕГИСТРИЙН ДУГААРАА ОРУУЛЖ ШАЛГАНА.

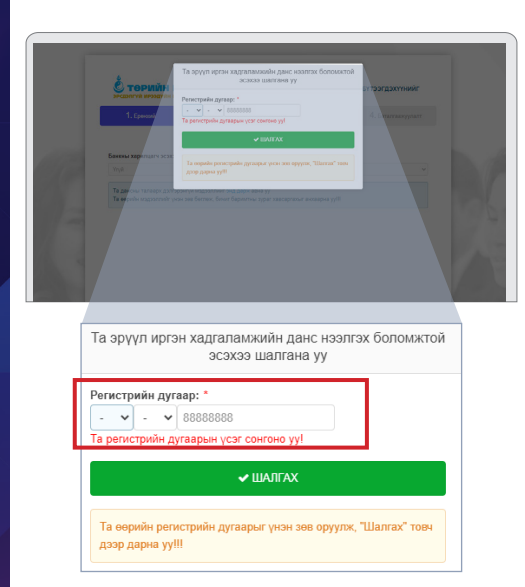

Хайлтын үр дүнд дараах текст гарвал Та Төрийн банкны харилцагчаар бүртгүүлээгүй бол өөрт ойрхон салбар нэгжид хандана уу.

| Регистр                    | оийн ду                    | raap: *                                                         |
|----------------------------|----------------------------|-----------------------------------------------------------------|
| A ¥                        | A 🗸                        | 00000000                                                        |
| нээх б<br>Та өөр<br>кандан | оломж<br>т ойр (<br>на уу. | кгүй байна!<br>байрлах Терийн банкны салбар, нэгжид             |
| нээх б<br>Та өөр<br>хандан | оломж<br>т ойр (<br>на уу. | агүй байна!<br>байрлах Төрийн банкны салбар, нэгжид<br>✔ шалгах |

## 2. ДАНС НЭЭХ ХҮСЭЛТ ИЛГЭЭХ

АЛХАМ 2: Данс нээлгэх салбар хэсгээс өөрт ойр салбар нэгжийг сонгон **ҮРГЭЖЛҮҮЛЭХ** товчийг дарна.

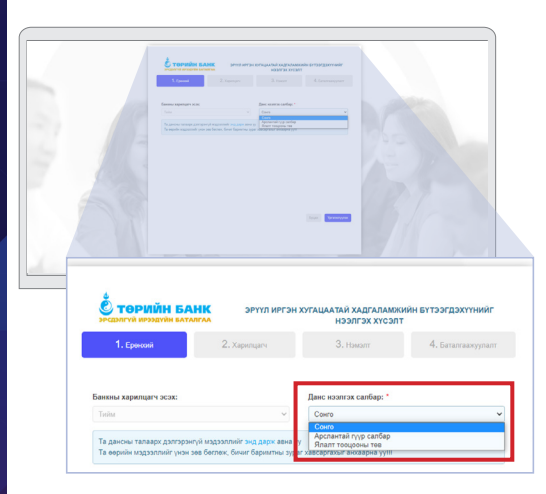

#### АЛХАМ 3: ӨӨРИЙН МЭДЭЭЛЛИЙГ ОРУУЛАХ

Өөрийн мэдээллийг үнэн зөв бөглөж, хүчин төгөлдөр иргэний унэмлэх эсхул гадаад пасспортын хамт барьсан зураг хавсаргахыг анхаарна уу.

| <u><u><u></u></u></u>                                   | enter a constante a sur en en constante de la constante e esta enter e esta enter en esta enter en esta esta enter en esta esta esta esta esta esta esta esta | AAD'A Nadarahin (Internet)<br>Internet<br>Aanta (Internet)      | <b>67</b>                              |                                                              |
|---------------------------------------------------------|----------------------------------------------------------------------------------------------------|-----------------------------------------------------------------|----------------------------------------|--------------------------------------------------------------|
| Han "<br>Provide<br>Segment<br>(2013 Dr. )<br>For provi | <b>С төрийн банк</b><br>жаажгий ирээрийн батагаа<br>1. Ерөххий                                                                                                | зенил иетзн<br>2. Хариланч                                      | ала бал андаатай жи<br>нээлг<br>З. Ныя | дгаламжийн бүтээгдэхүүнийг<br>эх хүсэлт<br>4. Багагсануусалт |
| Austra Australia                                        | Yprodec open *                                                                                                    |                                                                 | Экре Эк анін на                        | p: *                                                         |
| Dero<br>Xymrifie                                        | Vpneiki opor opyytika yy                                                                                                    |                                                                 | Оцретскийн нэр оруулна уу              |                                                              |
|                                                         | Hog: *                                                                                                    |                                                                 | Регестрийи дутвор: *                   |                                                              |
| and the second                                          | Нар оруулжа уу                                                                                                    |                                                                 | Σ Ψ Σ Ψ 95112308                       |                                                              |
|                                                         | Терсен опносс *                                                                                                    |                                                                 | Xyêc: *                                |                                                              |
|                                                         | 2023-06-13                                                                                                    |                                                                 | Duartal                                |                                                              |
| Personal V                                              | Fap yrac :*<br>Fap yrac ray                                                                                                    |                                                                 | Холбоо берик утас Лутьс издээй "<br>«  |                                                              |
|                                                         |                                                                                                    |                                                                 |                                        |                                                              |
|                                                         |                                                                                                    |                                                                 |                                        |                                                              |
|                                                         |                                                                                                    |                                                                 |                                        |                                                              |
|                                                         |                                                                                                    |                                                                 |                                        |                                                              |
|                                                         | Corro                                                                                                    |                                                                 |                                        |                                                              |
| Кич:                                                    | Xopoo/Ger: *                                                                                                    | Бейр/Гудемя:                                                    |                                        | Toor: *                                                      |
|                                                         | XepoolSar opyymia yy                                                                                                    | Xepos Salphyga                                                  | юс оруулыа уу                          | Toer opygnia yy                                              |
| а өөрийн зураг<br>Болон "Иргэний                        | Tensu ayper: *                                                                                                    |                                                                 | Choose File                            | io file chosen                                               |
| нэмлэхний нүүрэн                                        | Та хусант изглан брй буюу өнөндр<br>пастортын хамт барьсан хураг хал                                                                                          | ийн он, сар, өдрийг цааса<br>гаргахыг анхаарна уу <sup>10</sup> | н дээр бичин хүчин                     | төлөгдир нукзний үнэнлэх эсвэл геднед                        |
| ал", "Иргэний                                           |                                                                                                    |                                                                 | Chonse File: No Ba chosen              |                                                              |
|                                                         | approved protector opposite that "                                                                                                    |                                                                 | Choose File No file chosen             |                                                              |
| иэмлэхнии ар тал -                                      | whe have be provided the rate.                                                                                                    |                                                                 |                                        |                                                              |
| ын зургийг JPG болон                                    |                                                                                                    |                                                                 |                                        | Буцих Урсаничуула                                            |
|                                                         |                                                                                                    |                                                                 |                                        |                                                              |

анхаарна уу.

### 2. ДАНС НЭЭХ ХҮСЭЛТ ИЛГЭЭХ

#### АЛХАМ 4: ЭМНЭЛЭГ СОНГОХ

#### АЛХАМ 5: ГЭРЭЭ БАТАЛГААЖУУЛАХ

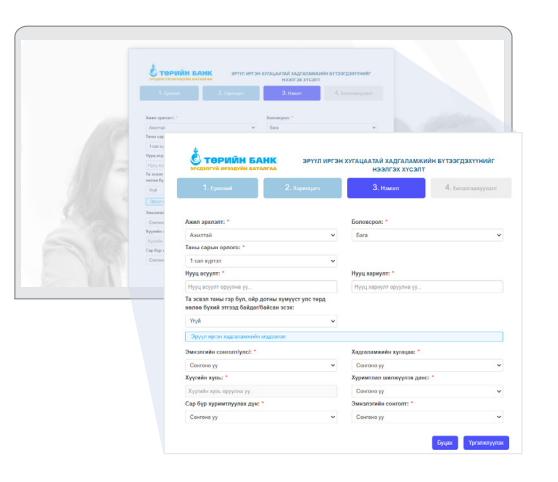

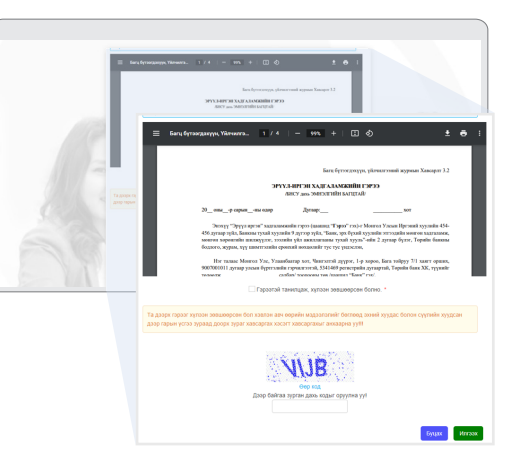

Өөрийн мэдээллийг үнэн зөв бөглөж, эмнэлгийн сонголт болон сар бүр хуримтлуулах мөнгөн дүнгийн доод хэмжээг сонгон оруулна. Харилцагч та өөрийн мэдээллийг тулган гэрээтэй танилцаж доор байрлах зурган кодыг оруулж илгээх товчийг дарж үйлдлийг дуусгана уу.

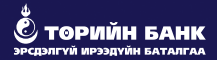

# ОНЛАЙНААР "ЭРҮҮЛ ИРГЭН" ХУГАЦААТАЙ ХАДГАЛАМЖ НЭЭЛГЭХ ХҮСЭЛТ ИЛГЭЭСЭН ХАРИЛЦАГЧ ТАНД БАЯРЛАЛАА